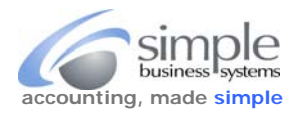

To download the MIVA order details, log into your MIVA account and from the Quicklinks display click Data Management

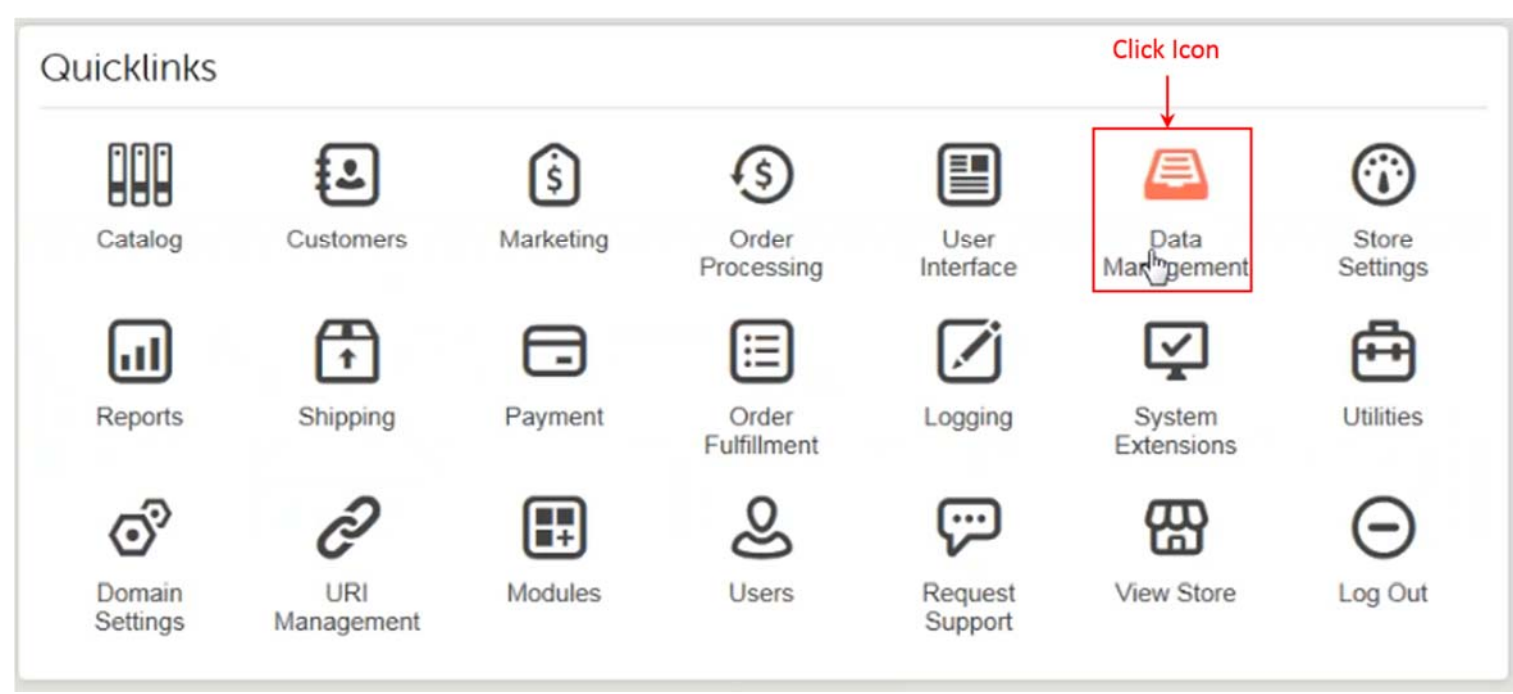

From the Data Management Import/Export tab click on Export Orders to Flat File under Export Orders

## Data Management

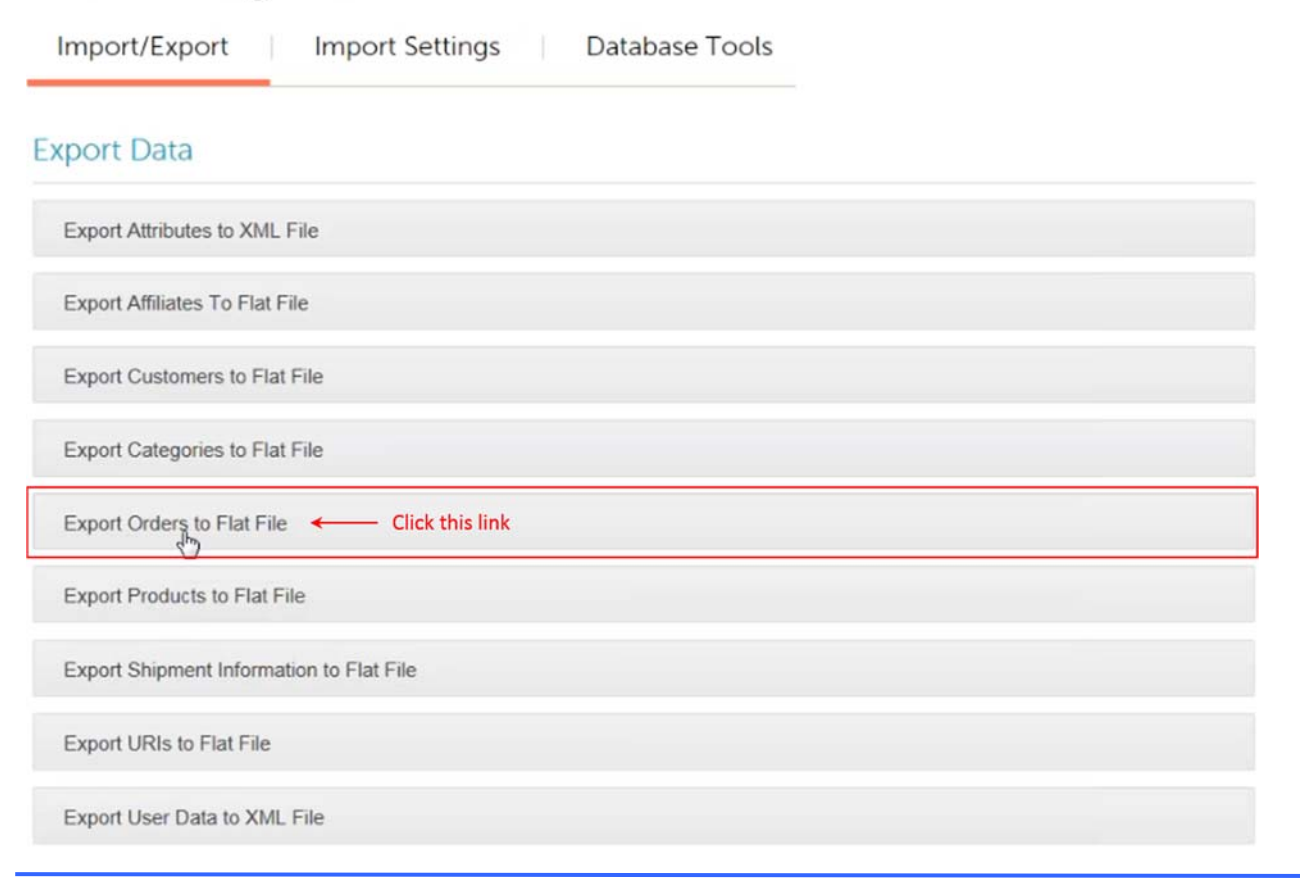

©Simple Business Systems, Inc. 2015

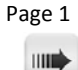

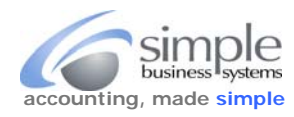

## Export Orders To Flat File

| From the <b>Export Orders to Flat File</b> form <b>Destination</b><br>block, click the <b>Replace File</b> radio button and click the<br>email address radio button, enter an email address for<br>MIVA to send the file | Destination     Export Orders to File: orders.dat      If File Exists:           |
|----------------------------------------------------------------------------------------------------|----------------------------------------------------------------------------------|
| In the <b>Export Settings</b> block select the desired date for the data download from the displayed pick-list                                                                                                    | Export Settings<br>Batch to Export: 09/02/2015:Sep_09/01                         |
| In the <b>Export Format</b> block click the radio button for<br><b>Tab Delimiter</b> and check the <b>Export Field Names as</b><br><b>Header</b> check box                                                               | Delimiter:  Tab Click radio button Other: Check Box Export Field Names as Header |
| Click the <b>Export</b> button                                                                                                    |                                                                                  |
| MIVA will display an <b>Exporting Orders to Flat File</b><br>progress pop-up and email the file to the address<br>entered in the Destination block.                                                                      | Exporting Orders to Flat File                                                    |

Save the file that was emailed and use it as an options file upload to the SimplePort service.

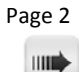

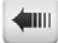